# Fiche d'activité

Le but de ce TP est de créer une communication entre deux ordinateurs en suivant le protocole TCP/IP.

### Création du cordon de transport d'information

Les deux ordinateurs seront reliés grâce à un câble **croisé** ethernet à paires torsadées (longueur : environ 2 m). Vous devez réaliser le cordon nécessaire :

Pour fabriquer un câble RJ45 croisé, connectez les fils suivant la procédure ci-dessous :

Saisissez la première fiche RJ45 entre vos doits devant vous. Le petit levier en plastique doit être positionné derrière comme ci-dessous.

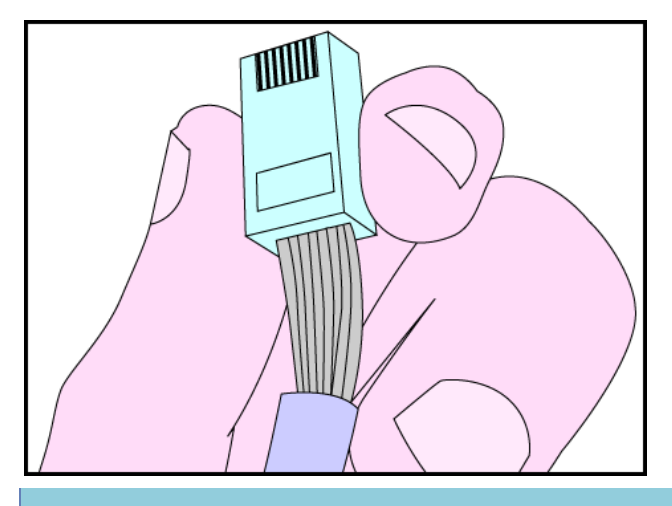

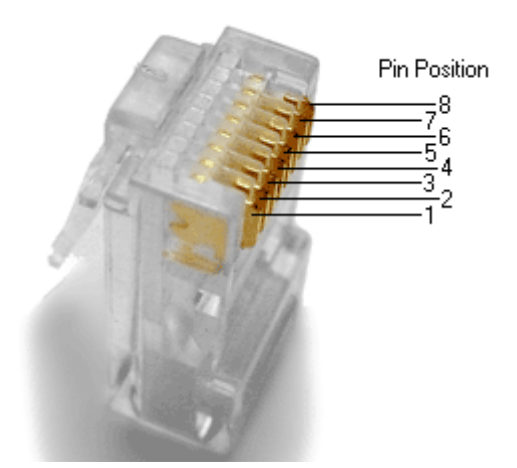

Côté 1

Côté 2

| Nom          | N° | Couleur      | Nom          | N° | Couleur      |
|--------------|----|--------------|--------------|----|--------------|
| TD+          | 1  | Blanc/Vert   | RD+          | 3  | Blanc/Orange |
| TD-          | 2  | Vert         | RD-          | 6  | Orange       |
| RD+          | 3  | Blanc/Orange | TD+          | 1  | Blanc/Vert   |
| Non utilisée | 4  | Bleu         | Non utilisée | 4  | Bleu         |
| Non utilisée | 5  | Blanc/Bleu   | Non utilisée | 5  | Blanc/Bleu   |
| RD-          | 6  | Orange       | TD-          | 2  | Vert         |
| Non utilisée | 7  | Blanc/Marron | Non utilisée | 7  | Blanc/Marron |
| Non utilisée | 8  | Marron       | Non utilisée | 8  | Marron       |

La tresse de masse n'est pas croisée, vous n'êtes donc pas obligé de la sectionner !

Faire valider par le professeur

### Préparation des postes informatiques

Pour pouvoir communiquer entre eux les ordinateurs doivent être munis d'une carte réseau. Suivre la procédure suivante pour installer et configurer le réseau :

Les deux PC s'appelleront respectivement « Prof » et « Elève ». Faites un clic droit sur le poste de travail, puis 'propriétés' et choisissez l'onglet « Nom de l'ordinateur ».

| Propriétés système                                                                                                    |                                            |                                    |             | ? 🗙          |
|----------------------------------------------------------------------------------------------------|--------------------------------------------|------------------------------------|-------------|--------------|
| Restauration du systè                                                                                                    | eme Mises à jou                            | r automatiques                     | Utilisation | n à distance |
| Général                                                                                                    | Nom de l'ordinateur                        | Matérie                            | el          | Avancé       |
| Windows utilise les informations suivantes pour identifier votre<br>ordinateur sur le réseau.                                                       |                                            |                                    |             |              |
| Description de<br>l'ordinateur :                                                                                                    | Prof                                       |                                    |             | ]            |
|                                                                                                    | Par exemple : ''L'o<br>''L'ordinateur de C | ordinateur du salon<br>"atherine". | i" ou       |              |
| Nom complet de<br>l'ordinateur :                                                                                                    | maison.                                    |                                    |             |              |
| Groupe de travail : WORKGROUP                                                                                                    |                                            |                                    |             |              |
| Pour utiliser l'Assistant Identification réseau pour vous<br>joindre à un domaine et créer un compte d'utilisateur<br>local, cliquez sur ID réseau. |                                            |                                    |             |              |
| Pour renommer cet ordinateur ou vous joindre à un Modifier                                                                                          |                                            |                                    |             |              |
|                                                                                                    |                                            |                                    |             |              |
|                                                                                                    |                                            |                                    |             |              |
|                                                                                                    |                                            |                                    |             |              |
|                                                                                                    |                                            |                                    |             |              |
|                                                                                                    |                                            |                                    |             |              |
|                                                                                                    |                                            | ОК А                               | Annuler     | Appliquer    |

Maintenant que l'on a donné un nom à l'ordinateur, il faut vérifier si la carte réseau a bien été reconnue par Windows.

Pour vérifier si la carte réseau est bien installée, faites un clic droit sur le poste de travail, puis 'propriétés' et choisir l'onglet « matériel » et cliquez sur « gestionnaire de périphériques ».

| Propriétés système ?                                                                                                    | 🗵 🖳 Gestionnaire de périphériques 🛛 🗖 🔀                                                                                                    |
|----------------------------------------------------------------------------------------------------|----------------------------------------------------------------------------------------------------|
| Restauration du système         Mises à jour automatiques         Utilisation à distance           Général         Nom de l'ordinateur         Matériel         Avancé                                                                                                    | Fichier Action Affichage ?                                                                                                    |
| Gestionnaire de périphériques         Image: Section construction of the section of the section of | Cartes graphiques<br>Cartes réseau<br>NVIDIA nForce Networking Controller<br>Caviers<br>Contrôleur de lecteur de disquettes<br>Contrôleurs ATA/ATAPI IDE<br>Contrôleurs audio, vidéo et jeu<br>Contrôleurs audio, vidéo et jeu<br>Contrôleurs hôte de bus IEEE 1394<br>Contrôleurs hôte de bus IEEE 1394<br>Contrôleurs hôte IEEE 1394<br>Contrôleurs hôte IEEE 1394<br>Contrôleurs de CD-ROM/DVD-ROM<br>Cecteurs de disque<br>Moniteurs<br>NVIDIA Network Bus Enumerator<br>Ordinateur |
| Les profils matériels vous offrent la possibilité de définir et<br>d'enregistrer plusieurs configurations matérielles.<br>Profils matériels<br>OK Annuler Applique                                                                                                    | Ordinateur     Périphériques système     Ports (COM et LPT)     Processeurs     Souris et autres périphériques de pointage                                                                                                    |

Allez dans le panneau de configuration (démarrer, paramètres, panneau de configuration) puis sur « connexions réseau ». Vous arrivez à une page ressemblant à ceci :

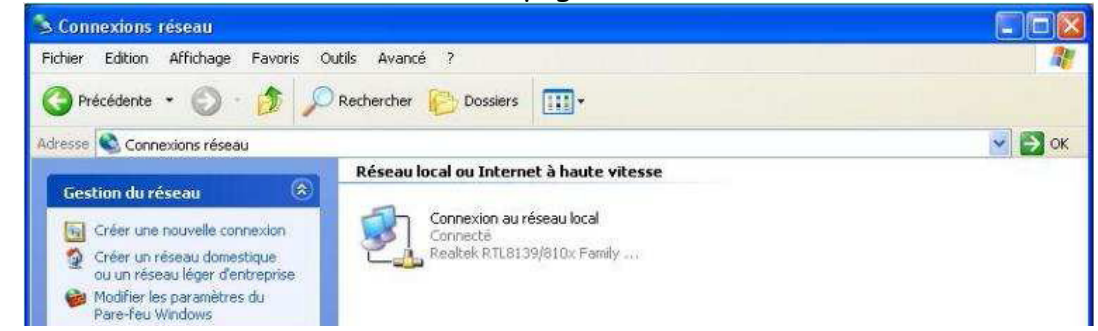

Faites un clic droit sur connexion réseau et choisir propriétés. On arrivera à la page suivante :

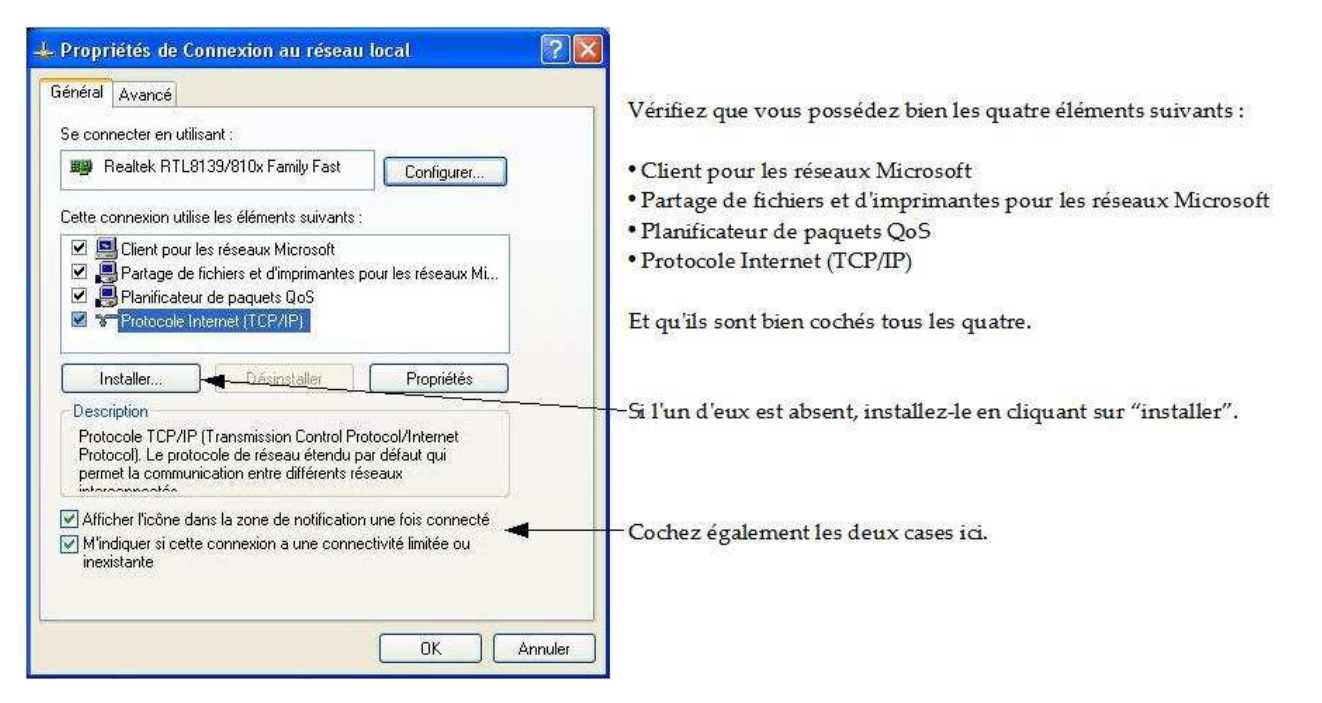

### Poste Prof :

Faire un double-clic sur « Protocole Internet TCP/IP », régler l'adresse IP à 192.168.0.1 et le masque de sous-réseau à 255.255.255.0 cela doit donner l'écran ci-dessous.

| Les paramètres IP peuvent être di<br>réseau le permet. Sinon, vous dev<br>appropriés à votre administrateur r | éterminés automatiquement si votre<br>vez demander les paramètres IP<br>réseau. |                                |
|----------------------------------------------------------------------------------------------------|---------------------------------------------------------------------------------|--------------------------------|
| O <u>O</u> btenir une adresse IP auto                                                                         | matiquement                                                                     |                                |
| 💿 Utiliser l'adresse IP suivante                                                                              |                                                                                 |                                |
| Adresse <u>I</u> P :                                                                                          | 192 . 168 . 0 . 1                                                               | Remplissez les deux cases      |
| Masque de <u>s</u> ous-réseau :                                                                               | 255 . 255 . 255 . 0                                                             | comme indiqué.                 |
| Passerelle par <u>d</u> éfaut :                                                                               |                                                                                 | 63                             |
| Obtenir les adresses des ser                                                                                  | veurs DNS automatiquement                                                       |                                |
|                                                                                                    | DNS suivante :                                                                  |                                |
| 🕑 Utiliser l'adresse de serveur l                                                                             |                                                                                 |                                |
| Serveur DNS pré <u>f</u> éré :                                                                                |                                                                                 | Ne touchez pas aux autres case |

Connectez vous sur l'autre ordinateur et vérifiez son nom.

| Général     Nom d       Windows utilise les i<br>ordinateur sur le rés       Description de<br>l'ordinateur :     Elè       Nom complet de<br>l'ordinateur :     mais       Groupe de travail :     WO       Pour utiliser l'Assistant Identifici<br>joindre à un domaine et créer ti<br>local, cliquez sur ID réseau.       Pour renommer cet ordinateur<br>domaine cliquez yur Modifier | e l'ordinateur <u>Matér</u><br>nformations suivantes pour ider<br>au.                                                                                                    | ntifier votre       | Vérifie<br>est ide | z que le groupe de travail<br>entique au PC prof |
|----------------------------------------------------------------------------------------------------|----------------------------------------------------------------------------------------------------|---------------------|--------------------|--------------------------------------------------|
| Windows utilise les i<br>ordinateur sur le rési<br>Description de<br>l'ordinateur : Elè<br>l'ordinateur : Elè<br>Nom complet de mais<br>l'ordinateur : wo<br>Pour utiliser l'Assistant Identific<br>joindre à un domaine et créer t<br>local, cliquez sur ID réseau.<br>Pour renommer cet ordinateur<br>domaine cliquez sur Modifier                                                      | nformations suivantes pour ider<br>vau.<br>vel<br>exemple : "L'ordinateur du salo<br>dinateur de Catherine".<br>on.<br>RKGROUP<br>ation réseau pour vous<br>n compte d'utilisateur | n'' ou<br>ID réseau | Vérifie<br>est ide | z que le groupe de travail<br>entique au PC prof |
| Description de<br>l'ordinateur :<br>Nom complet de<br>l'ordinateur :<br>Groupe de travail :<br>Pour utiliser l'Assistant Identific<br>joindre à un domaine et créer u<br>local, cliquez sur ID réseau.<br>Pour renommer cet ordinateur<br>domaine cliquez sur Modifier                                                                                                    | re <br>exemple : ''L'ordinateur du salor<br>dinateur de Catherine''.<br>on.<br>RKGROUP<br>ation réseau pour vous<br>n compte d'utilisateur                                         | n'' ou<br>ID réseau | Vérifie<br>est ide | z que le groupe de travail<br>entique au PC prof |
| Par<br>"L'o<br>Nom complet de mais<br>l'ordinateur : mais<br>Groupe de travail : WD<br>Pour utiliser l'Assistant Identific<br>joindre à un domaine et créer u<br>local, cliquez sur ID réseau.<br>Pour renommer cet ordinateur<br>domaine cliquez sur Modifier                                                                                                    | exemple : "L'ordinateur du salo<br>dinateur de Catherine".<br>on.<br>RKGROUP<br>ation réseau pour vous<br>n compte d'utilisateur                                                   | n'' ou<br>ID réseau | est ide            | entique au PC prof                               |
| Nom complet de mais<br>l'ordinateur : mais<br>Groupe de travail : WO<br>Pour utiliser l'Assistant Identific<br>joindre à un domaine et créer u<br>local, cliquez sur ID réseau.<br>Pour renommer cet ordinateur<br>domaine cliquez sur Modifier                                                                                                    | on.<br>RKGROUP<br>ation réseau pour vous<br>n compte d'utilisateur                                                                                                    | ID réseau           |                    |                                                  |
| Groupe de travail : WD<br>Pour utiliser l'Assistant Identific<br>joindre à un domaine et créer u<br>local, cliquez sur ID réseau.<br>Pour renommer cet ordinateur<br>domaine cliquez sur Modifier                                                                                                    | RKGROUP<br>ation réseau pour vous<br>n compte d'utilisateur                                                                                                    | ID réseau           |                    |                                                  |
| Pour utiliser l'Assistant Identific<br>joindre à un domaine et créer u<br>local, cliquez sur ID réseau.<br>Pour renommer cet ordinateur<br>domaine, cliquez sur Modifier                                                                                                    | ation réseau pour vous                                                                                                    | ID réseau           |                    |                                                  |
| domaine cliquez sur Modifier                                                                                                    | ou vous joindre à un                                                                                                    | Modifier            |                    |                                                  |
| domaine, engage con meanor.                                                                                                    | ou vous joindre a un                                                                                                    | Modifier            |                    |                                                  |
|                                                                                                    |                                                                                                    |                     |                    |                                                  |
|                                                                                                    |                                                                                                    |                     |                    |                                                  |
|                                                                                                    |                                                                                                    |                     |                    |                                                  |
|                                                                                                    |                                                                                                    |                     |                    |                                                  |
|                                                                                                    |                                                                                                    |                     |                    |                                                  |
|                                                                                                    |                                                                                                    |                     |                    |                                                  |
|                                                                                                    |                                                                                                    |                     |                    |                                                  |

Aller ensuite dans les propriétés TCP/IP de Elève. Régler l'adresse IP à 192.168.0.2 et le masque de sous-réseau à 255.255.255.0

| Les paramètres IP peuvent être de<br>réseau le permet. Sinon, vous dev<br>appropriés à votre administrateur r | éterminés automatiquement si votre<br>ez demander les paramètres IP<br>éseau. |                          |
|----------------------------------------------------------------------------------------------------|-------------------------------------------------------------------------------|--------------------------|
| 🚫 Obtenir une adresse IP autor                                                                                | natiquement                                                                   |                          |
| 💽 Utiliser l'adresse IP suivante                                                                              | ·                                                                             |                          |
| Adresse IP :                                                                                                  | 192.168.0.2                                                                   | Remplissez les deux case |
| Masque de sous-réseau :                                                                                       | 255 . 255 . 255 . 0                                                           | comme indiquées et ne    |
| Passerelle par défaut :                                                                                       |                                                                               | touchez pas aux autres.  |
| 🔘 Obtenir les adresses des serv                                                                               | veurs DNS automatiquement                                                     |                          |
| 🕑 Utiliser l'adresse de serveur E                                                                             | INS suivante :                                                                |                          |
| Serveur DNS préféré :                                                                                         |                                                                               |                          |
| Serveur DNS auxiliaire :                                                                                      |                                                                               |                          |
|                                                                                                    |                                                                               |                          |

Valider jusqu'à revenir sur le bureau. Rebootez les deux PC. Voilà, les PC sont en réseau.

| Faire valider par le professeur |  |
|---------------------------------|--|
|                                 |  |

Validité des adresses IP

Pour créer un réseau avec le protocole TCP/IP, on doit attribuer à chaque machine du réseau une adresse appelée adresse IP. L'attribution de ces adresses doit être choisie pour les rendre compatibles.

Le test de la validité des adresse IP peut être réalisé à l'aide de la commande « ping » :

Pour tester le réseau en profondeur, il suffit d'ouvrir une fenêtre de ligne de commande :

#### Démarrer / Exécuter

puis taper :

cmd

puis d'effectuer successivement les étapes suivantes :

• ping sur l'adresse locale (127.0.0.1), représentant votre ordinateur :

ping -t 127.0.0.1

• ping sur les adresses IP des ordinateurs du réseau, par exemple :

```
ping -t 192.168.0.2
```

Si l'interface réseau est correctement configurée, le résultat suivant doit apparaître sur l'écran :

```
ping -t 192.168.0.2
Envoi d'une requête 'ping' sur 192.168.0.2 avec 32 octets de données :
Réponse de 192.168.0.2 : octets=32 temps=34 ms TTL=54
Réponse de 192.168.0.2 : octets=32 temps=37 ms TTL=54
Réponse de 192.168.0.2 : octets=32 temps=33 ms TTL=54
Réponse de 192.168.0.2 : octets=32 temps=33 ms TTL=54
Statistiques Ping pour 192.168.0.2 :
Paquets : envoyés = 4, reçus = 4, perdus = 0 (perte 0%),
Durée approximative des boucles en millisecondes :
Minimum = 32ms, Maximum = 37ms, Moyenne = 34ms
```

Faire valider par le professeur

### Communication entre les deux machines

Vous allez utiliser deux programmes :

- Mini serveur
- Client

Ces deux logiciels utilisent le protocole TCP/IP pour la communication.

Lancez le logiciel « Mini serveur » sur le poste prof et le logiciel « Client » côté poste Elève:

| 🛱 Mini Serveur 🛛 🔀                                                        | 📳 Client 🛛 🗙                                                             |
|---------------------------------------------------------------------------|--------------------------------------------------------------------------|
| Options Port : 2000 Connection Déconnection ?                             | Options           Port :         2000         Hôte :         192.168.0.1 |
| Etat                                                                      | Connection       Etat                                                    |
| Voir les connectés Index Adresse                                          |                                                                          |
| Recevoir<br>Texte reçu :                                                  | Recevoir du serveur<br>Texte reçu :                                      |
| Expéditeur :                                                              | Expéditeur :                                                             |
| Envoyer<br>Choisir un destinataire (index) : Aucun 💌<br>Texte à envoyer : | Envoyer au serveur<br>Texte :                                            |
| Envoi Envoyer à tous                                                      | Envoyer au serveur                                                       |

- > Faites « Connexion » sur le Mini serveur. La fenêtre « Etat » affiche « A l'écoute… ».
- > Assurez vous que l'hôte côté client est bien l'adresse IP du poste prof.
- > Assurez vous que le numéro du port est identique sur les deux machines.
- Faites « Connexion » côté client.
- Vous pouvez voir les états de la connexion côté serveur et côté client en observant la fenêtre « Etat » et en cliquant sur « Voir les connectés »
- Vous pouvez maintenant dialoguer entre les deux machines en échangeant des phrases et observer les évènements dans la fenêtre « Etat » de chaque machine.

#### Faire valider par le professeur